## REAL4[本体]

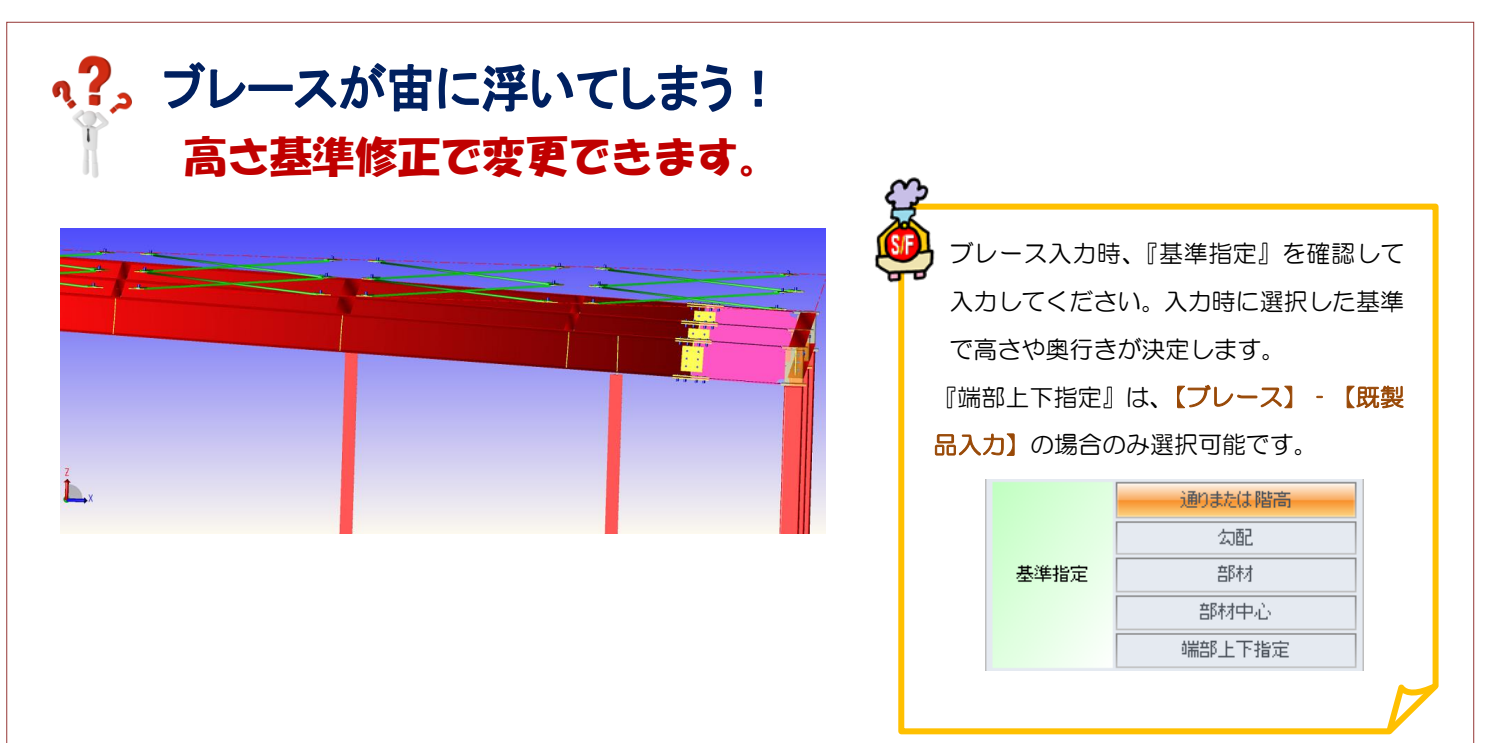

【本体】 - 【ブレース】 - 【高さ基準修正】をクリックします。

ブレース高さの基準としたいものを基準指定で選択し、 基準からの上下値を入力します。 例)大梁天から-100下がりにしたい

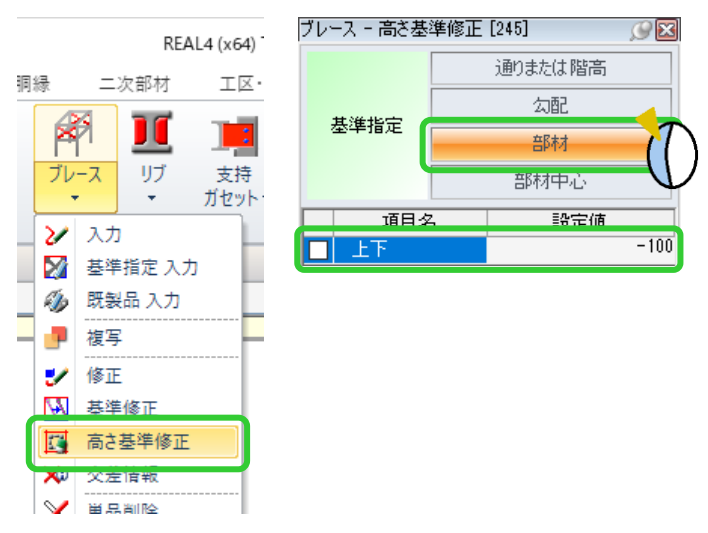

ブレース高さの基準になる大梁をクリックし、ブレースを右ドラッグで範囲選択して四隅の図をクリックします。

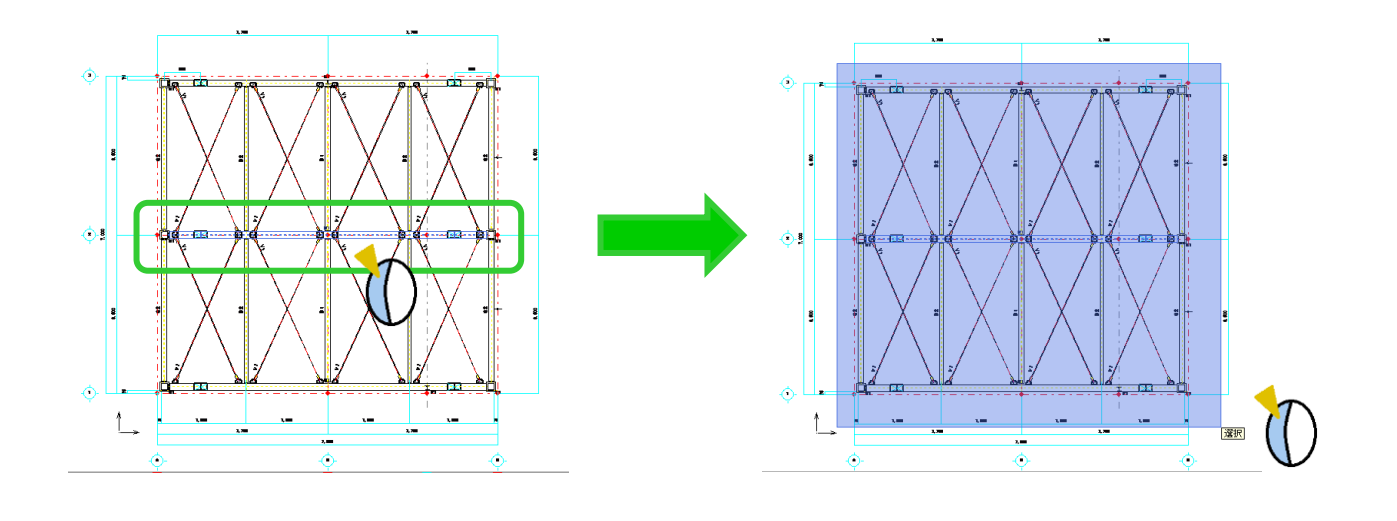